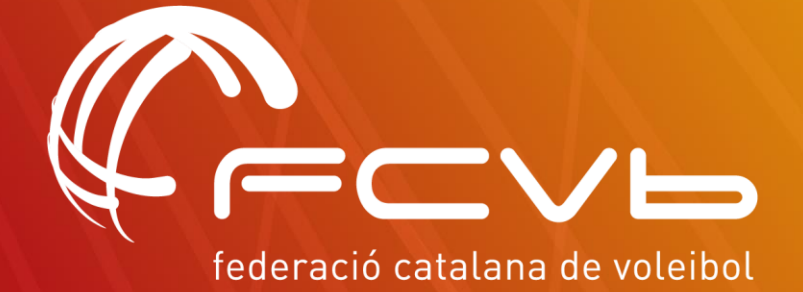

# MANUAL PORTAL USUARIOS VOLEY PLAYA

**CONTACTANOS:** Volei-platja@fcvolei.cat 93 268 41 77

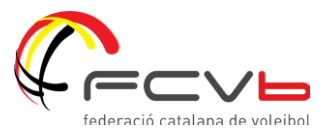

# ÍNDICE

- 1- Alta nuevo usuario
- 2- Mi perfil
- **3- Mis licencias**
- 4- Contacto

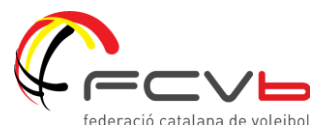

## **1- ALTA NUEVO USUARIO**

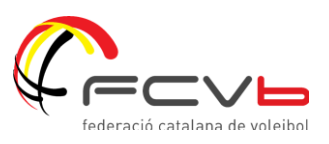

### ¿CÓMO ME DOY DE ALTA EN EL PORTAL?

1. Accede al portal de la FCVb y regístrate como nuevo usuario/a

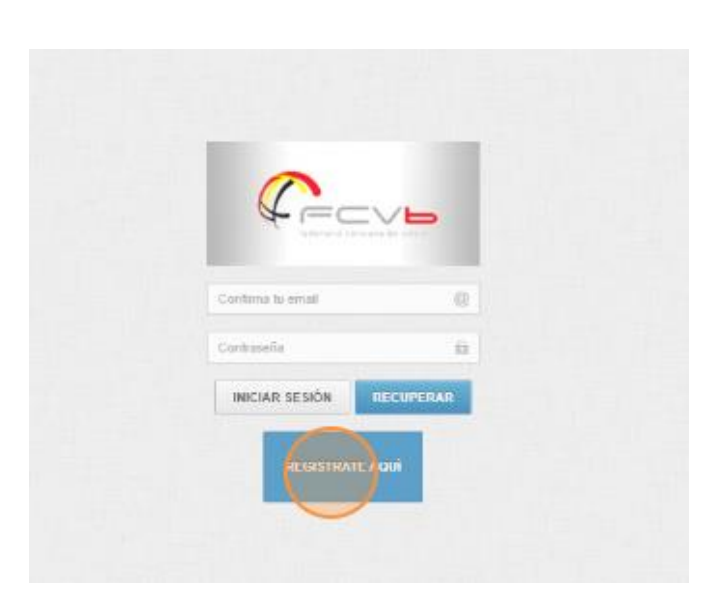

→ Portal: <u>APPWEB – FCVOLEI</u>

2. Introduce tus datos personales\* y presiona sobre el botón "Generar usuario"

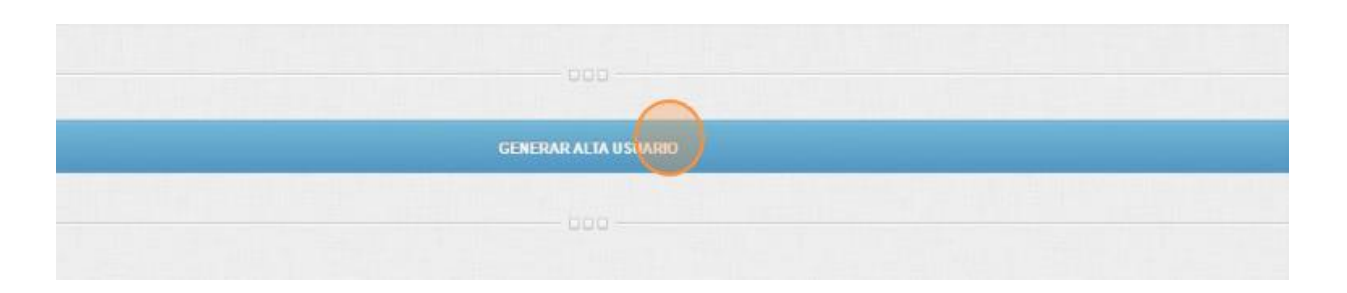

*\*Si tienes NIE te recomendamos que lo escribas en el apartado de Pasaporte para evitar posibles errores.* 

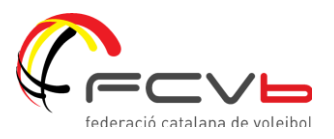

3. Una vez te hayas dado de alta recibirás un correo con tu usuario, contraseña e ID.

(El número de ID será importante a la hora de inscribirte a las diferentes competiciones.)

4. Accede nuevamente al portal introduciendo los datos de acceso (Recuerda que los tienes en tu correo)

| Tederacd care and |   |
|-------------------|---|
|                   |   |
|                   | 0 |
| Confirma tu email |   |

- Si en algún momento se te olvida la contraseña puedes recuperarla haciendo clic en el botón "Recuperar".
- Si quieres modificar la contraseña que el sistema te otorga por defecto puedes hacerlo desde tu perfil.

#### YA HAS CREADO TU PERFIL!

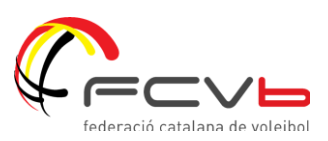

## 2- MI PERFIL

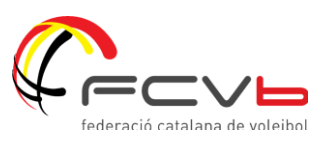

## ¿CÓMO ACCEDO A MI PERFIL?

Una vez te hayas dado de alta podrás acceder a tu perfil

|                 | Federación Catalana de Volei                        |              |            |
|-----------------|-----------------------------------------------------|--------------|------------|
|                 | C Escritorio >                                      |              |            |
| Nombre Apellido | Elegir archivo No se ha seleccionado ningún archivo | ID:          |            |
| Escritorio      |                                                     | NOMBRE       |            |
| 5               |                                                     | F.NACIMIENTO | 21/12/1989 |
|                 |                                                     |              |            |
|                 |                                                     |              |            |
|                 | NACIONALIDAD                                        |              | <br>DNI    |

En tu perfil podrás:

- Consultar tus datos personales
- Modificar tu contraseña en caso que lo requieras

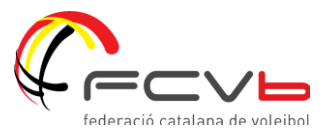

# **3- MIS LICENCIAS**

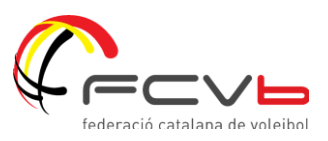

## ¿QUÉ PUEDO HACER EN "MIS LICENCIAS"?

Dentro del apartado "Escritorio" encontrarás la pestaña "Mis Licencias"

| CEEVE          | Federación Catalana de Volei                                                                                                    |                     |                       |
|----------------|----------------------------------------------------------------------------------------------------|---------------------|-----------------------|
|                | <b>P</b>                                                                                                    |                     |                       |
|                | 🐔 Escritorio >                                                                                                    |                     |                       |
| Nombre Apelido |                                                                                                    |                     | Bienvenido al sistema |
| Escritorio     | III Inscripciones Volei Playa                                                                                                    |                     |                       |
|                | Activada la gestión de designaciones arbitrales con comunicación por<br>email.<br>Gestión de Arbitrajes                                   | 03<br>Marzo<br>2016 |                       |
|                | <ul> <li>Activada la comunicación de disponibilidad para arbitrar en "Mi Panet"<br/>Gestión de Arbitrajes</li> </ul>                      | 03<br>Marzo<br>2016 |                       |
|                | <ul> <li>Activado el sistema de comunicación de resultados Online para clubes<br/>y árbitros</li> <li>Gestión de Competiciones</li> </ul> | 03<br>Marzo<br>2016 |                       |

#### Allí podrás:

# a) Ver las licencias que tienes en vigor y sus datos

Por ejemplo:

| MISLICENCIAS            |                  |                   |           |          |
|-------------------------|------------------|-------------------|-----------|----------|
| Denominacion 🗘          | Fecha solicitud  | Fecha Caducidad 🗘 | Importe 🗘 | Estado 🗘 |
| JUGADOR SEGURO 1 DIA VP | 01/06/2023 12:06 | 11/06/2023        | 5,00 €    | <b>Ø</b> |

#### **3- Mis licencias**

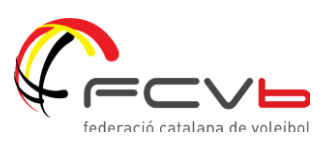

#### b) Tramitar una nueva licencia

Para solicitar una nueva licencia debes:

1- Presionar en la esquina superior derecha el botón

👈 🛛 Solicitar Licencia

| - 0        | Mis Licencias     |                                                                                                    |                  |                  |             |           |                |
|------------|-------------------|----------------------------------------------------------------------------------------------------|------------------|------------------|-------------|-----------|----------------|
| 2.5        | # Renter > 1941   | 1104 ).                                                                                                    |                  |                  |             |           | ( in some ) of |
| terminates | WINDERGAS         |                                                                                                    |                  |                  |             |           | $\cup$         |
| Ē          |                   | Environment of the local distance of the local distance of the loc | Fisher settler.  | fyite falle is a | - Parente - |           | Same E         |
| Cardon     |                   | JUDADOR VE                                                                                                    | RY/R6(2013 10.06 | 36/96/2023       | 30,60 #     |           | 0              |
| 1          | 2014/1911 101 101 |                                                                                                    |                  |                  |             | Pende   a |                |
|            |                   |                                                                                                    |                  |                  |             |           |                |

2- Selecciona la licencia que deseas tramitar:

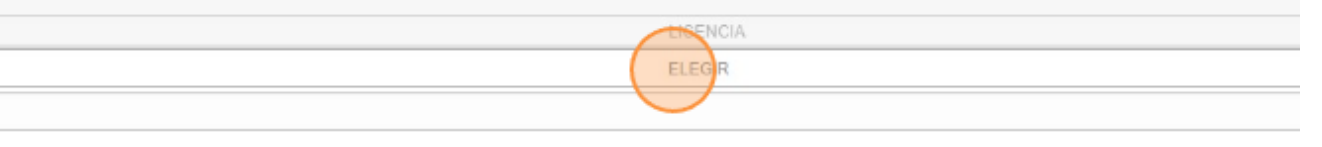

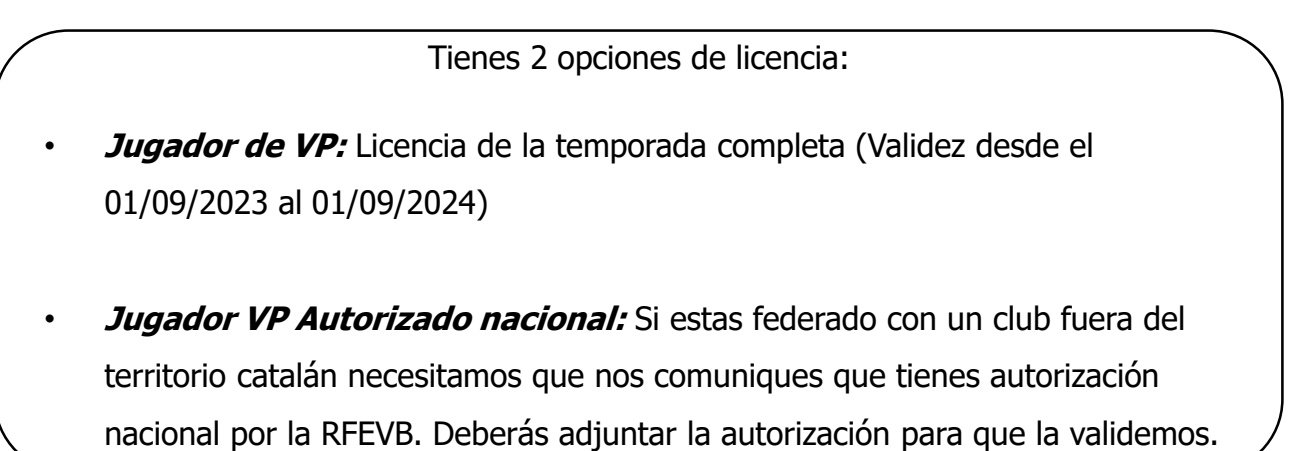

3- Inicia la pasarela de pago y completa el proceso.

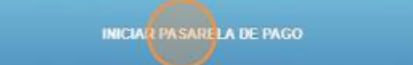

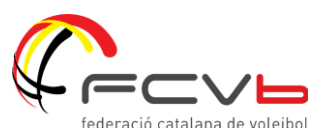

### ¿TENGO UNA INCIDENCIA?

Si tienes una incidencia en algunos de los procesos explicados puedes contactar con nosotros.

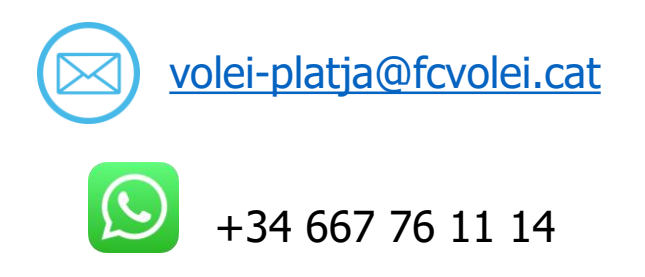

Te responderemos lo mas rápido posible!

## **MUCHAS GRACIAS!**